## ЛАБОРАТОРНА РОБОТА № 2

## МІСКОЗОГТ WORD 2003. РЕДАГУВАННЯ, ФОРМАТУВАННЯ ТЕКСТІВ, ВСТАВКА ФОРМУЛ,ОБ'ЄКТІВ, МАЛЮНКІВ

#### Мета роботи:

Практичне знайомство з текстовим редактором Microsoft Word. Набуття найпростіших навичок роботи з текстами: введення тексту, форматування символів і абзаців, операції з блоками, вставка малюнків в текст. Створення документів за допомогою шаблонів та майстрів (всі підказки в роботі зроблені для російськомовної версії MICROSOFT WORD 2003).

#### Порядок виконання роботи:

#### 2.1. Редагування та форматування текстів

- 2.1.1. Створіть на робочому столі (або в місці, вказаному викладачем) свою власну папку. Запустіть програму Microsoft Word.
- 2.1.2. Задайте параметри сторінки (*підменю* Параметры страницы... *меню* **Файл**), увімкніть опцію переносу слів.
- 2.1.3. Наберіть в полі документу наступні рядки:

Текстовий редактор – це програма для створення, перегляду, модифікації та друку текстових документів.

Текстовий редактор Microsoft WORD входить до набору прикладних офісних програм Microsoft Office і може виконувати сотні операцій над текстовою та графічною інформацією.

- 2.1.4. Збережіть файл з ім'ям Text.doc (підменю Сохранить как... меню Файл).
- 2.1.5. Скопіюйте фразу 5 разів. Застосуйте до кожної опції різне оформлення, такі як: шрифт, обрамлення, вирівнювання (використайте панель інструментів Форматирование).
- 2.1.6. Перейдіть до режиму попереднього перегляду документу (*підменю* **Предварительный просмотр** *меню* **Файл**), внесіть зміни, щоб документ добре виглядав на аркуші паперу. Збережіть результати своєї роботи.
- 2.1.7. Оберіть з п'яти фрагментів той, оформлення якого здається вам найбільш вдалим, інші видаліть. Збережіть файл з новим ім'ям Text1.doc.

Київський національний університет імені Тараса Шевченка Радіофізичний факультет

## ЛАБОРАТОРНА РОБОТА №2

з курсу «Пакети прикладних програм»

студента 1 групи I курсу спеціальності «Прикладна фізика» Петренка Петра Петровича

Тема роботи: «Редагування текстів засобами Microsoft Word»

Викладач: доц. Нечипорук О.Ю. Дата виконання:

# КИЇВ 2011

Рис. 2.1. Приклад оформлення титульного листа

- 2.1.8. Виведіть на екран текст довідки «Автоматична перевірка правопису при введенні» (знайдіть текст в справці Microsoft Word (підменю справка по Microsoft Word меню Справка)). Виділіть весь текст довідки і додайте в кінець свого файлу Text1.doc. Відредагуйте і відформатуйте вставлений фрагмент довідки.
- 2.1.9. Додайте в кінець вашого файлу ще один фрагмент тексту з будь-якого текстового файлу за допомогою буфера обміну. Оформіть вставку у вигляді нумерованого списку (*підменю* Список... *меню* Формат). Створіть багаторівневий список (не менше 3-х рівнів).
- 2.1.10. Створіть маркований (ненумерований) список. Змініть налаштування параметрів списку (вид, розмір і колір маркера, відступи і т. п.).
- 2.1.11. Перейдіть до початку файлу Text1.doc. Вставте порожню сторінку (*підменю* Разрыв... меню Вставка). На цій порожній сторінці зробіть титульний лист до своєї роботи (зразок титульного листа дивись на Puc.2.1).

## 2.2. Використання формул

- 2.2.1. Створіть новий документ (*підменю* Создать... меню Файл) з ім'ям «Формули». Наберіть в полі документу декілька формул і коментарі до них, використовуючи ефекти форматування Верхній та Нижній індекси та таблицю символів (*підменю* Символ... меню Вставка). Не користуйтеся при цьому редактором формул Microsoft Equation 3.0. Наприклад:
  - а) Хімічні речовини Кислоти Сірчана Фосфорна
    H<sub>2</sub>SO<sub>4</sub> H<sub>3</sub>PO<sub>4</sub>
  - б) Тригонометричні формули  $\sin^2 \alpha + \cos^2 \alpha = 1$
- 2.2.2. Використовуючи редактор формул Microsoft Equation 3.0 (*підменю* **Объект...** *меню* **Вставка**), наберіть наступні формули:

a) 
$$\Phi(x) = \int_{x}^{0} \frac{dt}{\sqrt{t^{3} + 2}};$$
 6)  $\sum_{i=1}^{N} \vec{F} = m \cdot \vec{a}.$ 

Додайте декілька складних математичних формул зі свого індивідуального завдання з математики.

2.2.3. Збережіть результати своєї роботи.

#### 2.3. Індивідуальне завдання

2.3.1 Робота з малюнками.

Створіть засобами Microsoft Word рекламний листок, присвячений вибраній вами спеціальності. У своїй роботі ви повинні використовувати: марковані списки, об'єкти WordArt, готові малюнки. Збережіть свій рекламний листок з іменем «Реклама».

2.3.2. Використання шаблонів і майстрів.

a) Створіть документ, що містить резюме, з використанням шаблонів Word

Word.

b) Створіть за допомогою майстра документ (службову записку, лист або факс) (*підменю* Создать... *меню* Файл).

## Результати роботи:

У результаті проведеної роботи студент повинен продемонструвати викладачеві наступні готові файли:

- Text.doc файл, що містить п'ять однакових фрагментів тексту, до яких застосоване різне оформлення;
- Text1.doc файл, що містить титульний лист, відредагований текст довідки, тексти, оформлені у вигляді маркованого і нумерованого списків;
- Формули.doc файл, що містить 10 формул;
- Реклама.doc файл, що містить рекламний листок спеціальності;
- Резюме.doc створений або за шаблоном, або за допомогою майстра;
- Службова Записка.doc або Факс.doc або Лист.doc.